# Configuración de Firepower Management Center y FTD con LDAP para autenticación externa

## Contenido

| Introducción                                                                                         |
|----------------------------------------------------------------------------------------------------|
| Prerequisites                                                                                        |
| Requirements                                                                                         |
| Componentes Utilizados                                                                               |
| Antecedentes                                                                                         |
| Diagrama de la red                                                                                   |
| Configurar                                                                                           |
| Configuración básica de LDAP en la GUI de FMC                                                        |
| Acceso al shell para usuarios externos                                                               |
| Autenticación externa a FTD                                                                          |
| Funciones de usuario                                                                                 |
| <u>SSL o TLS</u>                                                                                     |
| Verificación                                                                                         |
| Base de búsqueda de pruebas                                                                          |
| Probar integración LDAP                                                                              |
| Troubleshoot                                                                                         |
| ¿Cómo interactúan FMC/FTD y LDAP para descargar usuarios?                                            |
| ¿Cómo interactúan FMC/FTD y LDAP para autenticar una solicitud de inicio de sesión de un<br>usuario? |
| SSL o TLS no funcionan como se esperaba                                                              |
| Información Relacionada                                                                              |

### Introducción

Este documento describe cómo habilitar la autenticación externa del protocolo ligero de acceso a directorios (LDAP) de Microsoft con Cisco Firepower Management Center (FMC) y Firepower Threat Defence (FTD).

### Prerequisites

### Requirements

Cisco recomienda que tenga conocimiento sobre estos temas:

- FTD de Cisco
- Cisco FMC
- LDAP de Microsoft

#### **Componentes Utilizados**

La información que contiene este documento se basa en las siguientes versiones de software y hardware.

- FTD 6.5.0-123
- FMC 6.5.0-115
- Microsoft Server 2012

La información que contiene este documento se creó a partir de los dispositivos en un ambiente de laboratorio específico. Todos los dispositivos que se utilizan en este documento se pusieron en funcionamiento con una configuración verificada (predeterminada). Si tiene una red en vivo, asegúrese de entender el posible impacto de cualquier comando.

### Antecedentes

El FMC y los dispositivos gestionados incluyen una cuenta de administración predeterminada para el acceso a la gestión. Puede agregar cuentas de usuario personalizadas en el FMC y en dispositivos administrados, ya sea como usuarios internos o, si se admite para su modelo, como usuarios externos en un servidor LDAP o RADIUS. La autenticación de usuario externo es compatible con FMC y FTD.

 $\cdot$  Usuario interno: el dispositivo FMC/FTD comprueba una base de datos local para la autenticación del usuario.

· Usuario externo: Si el usuario no está presente en la base de datos local, la información del sistema de un servidor de autenticación LDAP o RADIUS externo rellena su base de datos de usuarios.

### Diagrama de la red

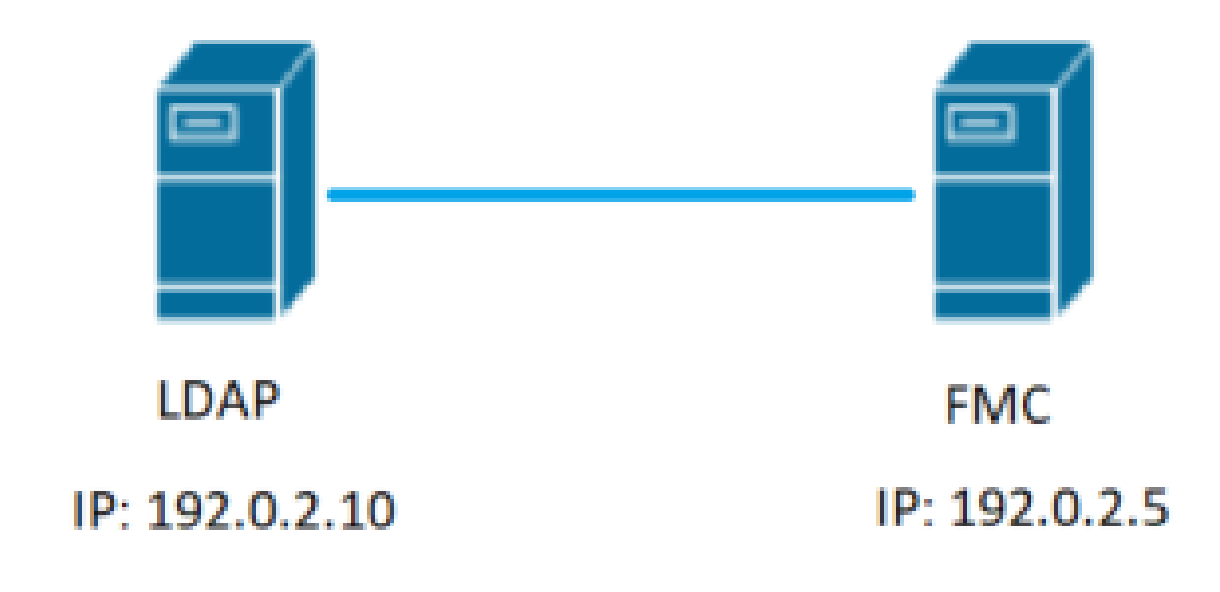

### Configurar

Configuración básica de LDAP en la GUI de FMC

Paso 1. Desplácese hasta System > Users > External Authentication:

| ← → C ▲ Not secure   192.0.2.5/ddd/#ExternalAuthentication  | 1 x \varTheta 🗄                                                                  |
|-------------------------------------------------------------|----------------------------------------------------------------------------------|
| Overview Analysis Policies Devices Objects AMP Intelligence | Deploy 🧕 System Help 🔹 admin 🗸                                                   |
| 3                                                           | Configuration Users Domains Integration Updates Licenses Health Monitoring Tools |
| Users User Roles External Authentication                    | 2.                                                                               |
|                                                             | 🔚 Save 😫 Cancel 🖌 Save and Apply                                                 |
| Default User Role: None Shell Authentication Disabled *     | Add External Authentication Object                                               |
| Name                                                        | Hethod Enabled                                                                   |
|                                                             |                                                                                  |

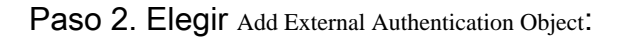

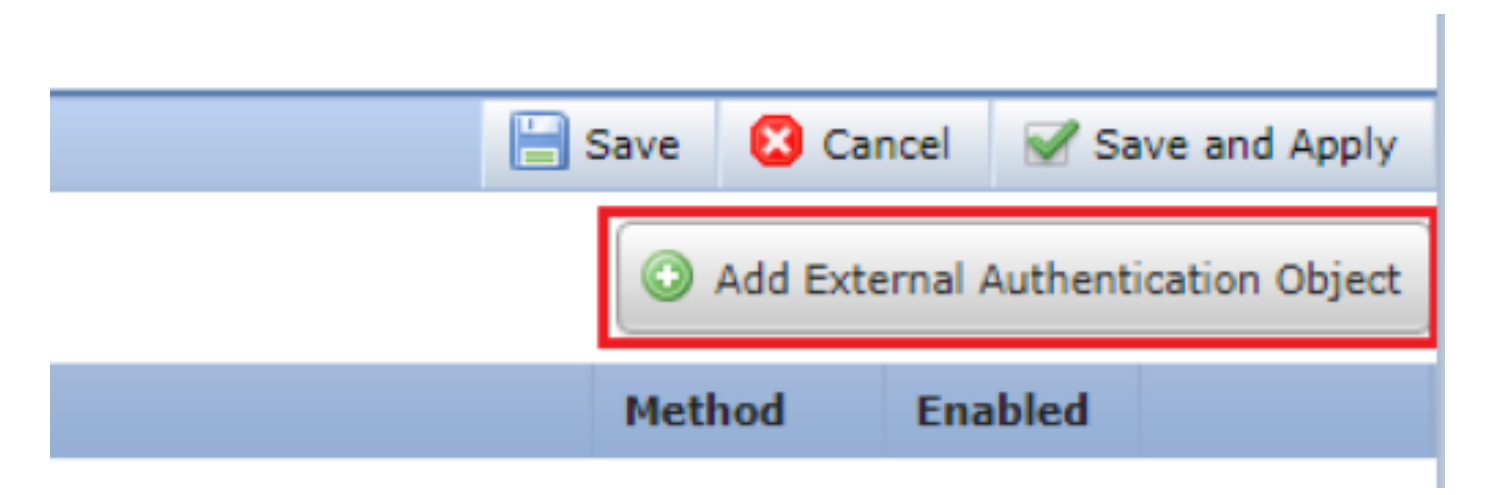

Paso 3. Complete los campos obligatorios:

| External Authentication Object | :                                                  |                                                                         |
|--------------------------------|----------------------------------------------------|-------------------------------------------------------------------------|
| Authentication Method          | LDAP V                                             |                                                                         |
| CAC                            | Use for CAC authentication and authorization       |                                                                         |
| Name *                         | SEC-LDAP Name the Extern                           | al Authentication Object                                                |
| Description                    |                                                    |                                                                         |
| Server Type                    | MS Active Directory  Set Defaults Choose MS Active | e Directory and click 'Set Defaults'                                    |
| Primary Server                 |                                                    |                                                                         |
| Host Name/IP Address *         | 192.0.2.10                                         | ex. IP or hostname                                                      |
| Port *                         | Default port is 38                                 | 9 or 636 for SSL                                                        |
| Backup Server (Optional)       |                                                    |                                                                         |
| Host Name/IP Address           |                                                    | ev. IP or hostname                                                      |
| Port                           | 290                                                | EAL IF OF INSUMINE                                                      |
|                                | 507                                                |                                                                         |
| LDAP-Specific Parameters       | *Base DN specifies where users will be fou         | ind                                                                     |
| Base DN *                      | DC=SEC-LAB Fetch                                   | DNs ex. dc=sourcefire,dc=com                                            |
| Base Filter                    |                                                    | ex. (cn=jsmith), (lcn=jsmith), (&(cn=jsmith)(l(cn=bsmith)(cn=csmith*))) |
| User Name *                    | Administrator@SEC-LAB0                             | ex. cn=jsmith,dc=sourcefire,dc=com                                      |
| Password *                     | Username of LDA                                    | P Server admin                                                          |
| Confirm Password *             |                                                    |                                                                         |
| Show Advanced Options          | •                                                  |                                                                         |
|                                | *Default when 'Set Default                         | d option is clicked                                                     |
| Attribute Mapping              |                                                    | s option is clicked                                                     |
| UI Access Attribute *          | sAMAccountName                                     | Attrs                                                                   |
| Shell Access Attribute *       | sAMAccountName                                     |                                                                         |

#### Group Controlled Access Roles (Optional) -

| Access Admin                            |                                                                   |                                                                     |
|-----------------------------------------|-------------------------------------------------------------------|---------------------------------------------------------------------|
| Administrator                           |                                                                   |                                                                     |
| Discovery Admin                         |                                                                   |                                                                     |
| External Database User                  |                                                                   |                                                                     |
| Intrusion Admin                         |                                                                   |                                                                     |
| Maintenance User                        |                                                                   |                                                                     |
| Network Admin                           |                                                                   |                                                                     |
| Security Analyst                        |                                                                   |                                                                     |
| Security Analyst (Read Only)            |                                                                   |                                                                     |
| Security Approver                       |                                                                   |                                                                     |
| Threat Intelligence Director (TID) User |                                                                   |                                                                     |
| View-Only-User (Read Only)              |                                                                   |                                                                     |
| Default User Role                       | Access Admin Administrator Discovery Admin External Database User | To specify the default user role if user is not found in any group  |
| Group Member Attribute                  | member                                                            |                                                                     |
| Group Member URL Attribute              |                                                                   |                                                                     |
| Shell Access Filter                     | ✓ Same as Base Filter                                             |                                                                     |
| (Mandatory for FTD devices)             |                                                                   | ex. (cn=jsmith), (!cn=jsmith), (&(cn=jsmith)( (cn=bsmith)(cn=csmith |
| ,                                       |                                                                   |                                                                     |
| Additional Test Parameters              |                                                                   |                                                                     |
| User Name                               |                                                                   |                                                                     |
| Password                                |                                                                   |                                                                     |
|                                         |                                                                   |                                                                     |
| *Required Field                         |                                                                   |                                                                     |
|                                         | Save Test Cancel                                                  |                                                                     |

Paso 4. Habilite el External Authentication Objeto y guardar:

| Overview Analysis Policies Devices Objects AMP Intelligence |               |       |         |             |         | Deploy     | 0 Sy     | stem Help       | admin v                     |
|-------------------------------------------------------------|---------------|-------|---------|-------------|---------|------------|----------|-----------------|-----------------------------|
|                                                             | Configuration | Users | Domains | Integration | Updates | Licenses • | Health • | Monitoring      | <ul> <li>Tools •</li> </ul> |
| Users User Roles External Authentication                    |               |       |         |             |         |            |          | 2.              |                             |
|                                                             |               |       |         |             |         |            | 🗟 Save 【 | Cancel 🗹 S      | iave and Apply              |
| Default User Role: None Shell Authentication Disabled •     |               |       |         |             |         |            | O Add    | External Auther | tication Object             |
| Name                                                        |               |       |         |             |         |            | Hethod   | Enabled         |                             |
| 1. SEC-LDAP New External Authentication Object              |               |       |         |             |         |            | LDAP     |                 | 060                         |
|                                                             |               |       |         |             |         |            |          | 1.              | 3                           |

#### Acceso al shell para usuarios externos

El FMC admite dos usuarios de administración interna diferentes: uno para la interfaz web y otro con acceso CLI. Esto significa que existe una clara distinción entre los usuarios que pueden acceder a la GUI y los que también pueden acceder a la CLI. En el momento de la instalación, la contraseña para el usuario admin predeterminado se sincroniza para que sea la misma en la GUI y la CLI, sin embargo, son rastreados por diferentes mecanismos internos, y eventualmente pueden ser diferentes.

Los usuarios externos de LDAP también deben tener acceso al shell.

Paso 1. Desplácese hasta System > Users > External Authentication y haga clic en Shell Authentication como se ve en la imagen y guardar:

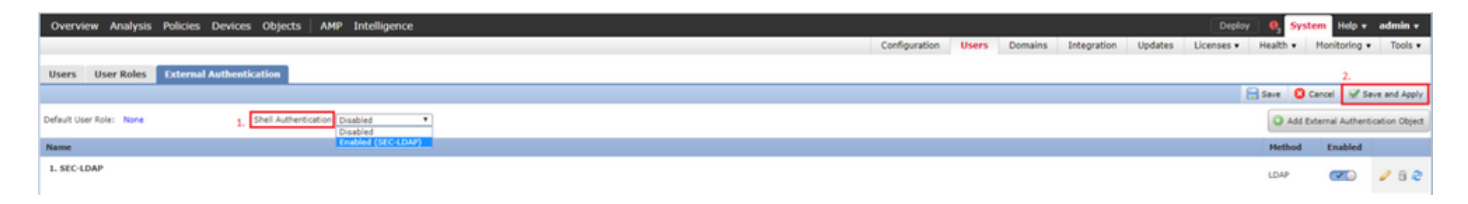

Paso 2. Implementar cambios en FMC.

Una vez configurado el acceso al shell para usuarios externos, se habilita el inicio de sesión a través de SSH como se ve en la imagen:

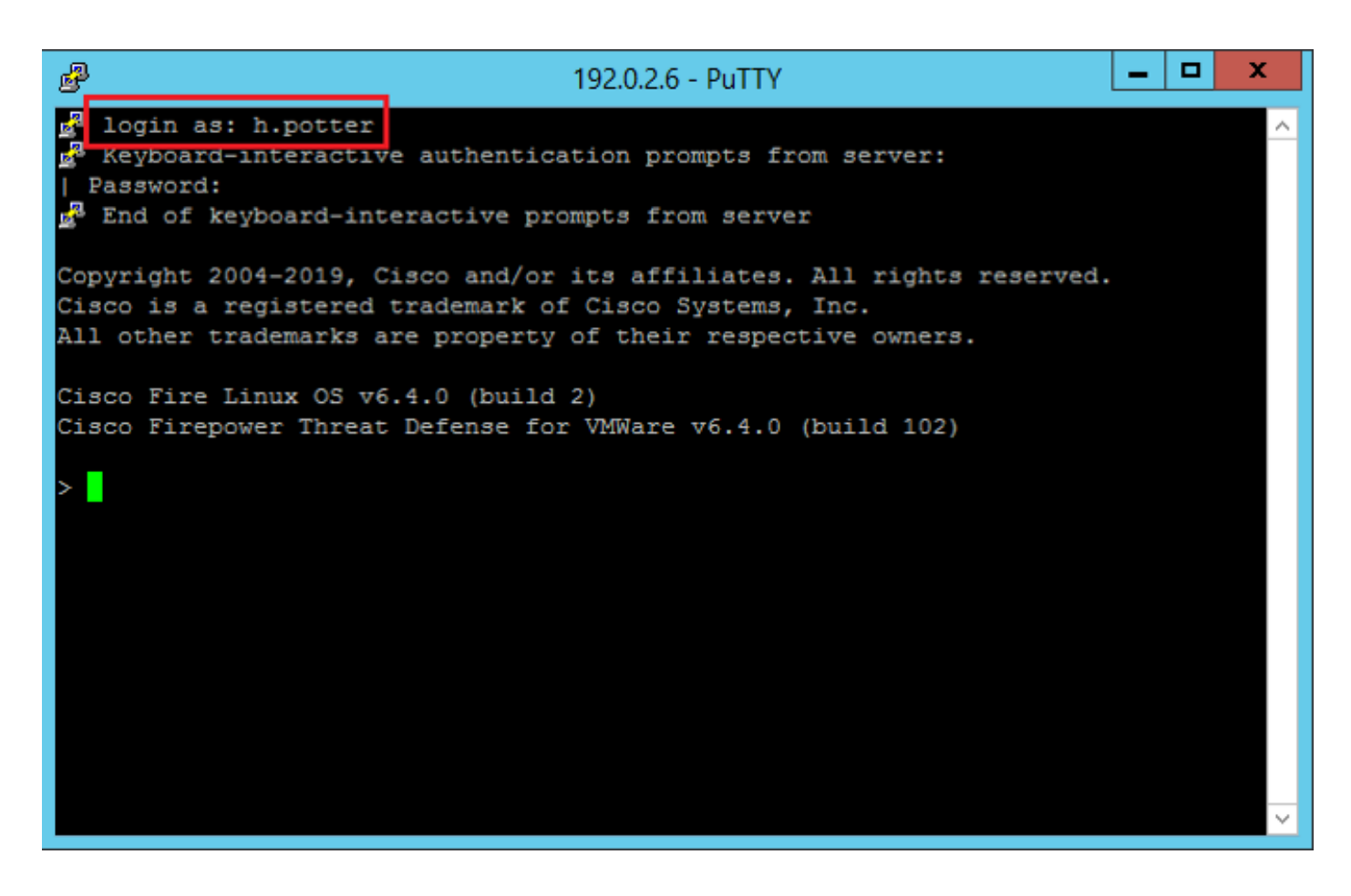

Autenticación externa a FTD

La autenticación externa se puede habilitar en FTD.

Paso 1. Desplácese hasta Devices > Platform Settings > External Authentication. Haga clic en Enabled y guarde:

| Overview Analysis Policies | Devices Object          | ts AMP Intelligence          |              |                |                     |         |   |
|----------------------------|-------------------------|------------------------------|--------------|----------------|---------------------|---------|---|
| Device Management NAT 1.1  | /PN V QoS Pla           | atform Settings FlexConfig ( | Certificates |                |                     |         |   |
| Platform-Policy            | 2.                      |                              |              |                |                     |         |   |
| Enter Description          |                         |                              |              |                |                     |         |   |
|                            |                         |                              |              |                |                     |         |   |
|                            |                         |                              |              |                |                     |         |   |
| ARP Inspection             |                         |                              |              | Manage Exte    | rnal Authentication | Server  | 2 |
| Banner 3.                  | Name                    | Description                  | Hethod       | Server:Port    | Encryption          | Enabled |   |
| External Authentication    | SEC-LDAP                |                              | LDAP         | 192.0.2.10:389 | no                  |         |   |
| Fragment Settings          |                         |                              |              |                |                     | 4.      |   |
| HTTP                       |                         |                              |              |                |                     |         |   |
| Secure Shell               |                         |                              |              |                |                     |         |   |
| SMTP Server                |                         |                              |              |                |                     |         |   |
| SNMP                       |                         |                              |              |                |                     |         |   |
| SSL<br>Susion              |                         |                              |              |                |                     |         |   |
| Timeouts                   |                         |                              |              |                |                     |         |   |
| Time Synchronization       |                         |                              |              |                |                     |         |   |
| UCAPL/CC Compliance        |                         |                              |              |                |                     |         |   |
|                            |                         |                              |              |                |                     |         |   |
|                            |                         |                              |              |                |                     |         |   |
|                            |                         |                              |              |                |                     |         |   |
|                            |                         |                              |              |                |                     |         |   |
|                            | "Applicable on FTD v6.2 | .3 and above                 |              |                |                     |         |   |

#### Funciones de usuario

Los privilegios de usuario se basan en la función de usuario asignada. También puede crear roles de usuario personalizados con privilegios de acceso adaptados a las necesidades de su organización o puede utilizar roles predefinidos como Analista de seguridad y Administrador de descubrimiento.

Existen dos tipos de funciones de usuario:

- 1. Funciones de usuario de interfaz web
- 2. Funciones de usuario de CLI

Para obtener una lista completa de funciones predefinidas y más información, consulte; <u>Funciones de usuario</u>.

Para configurar un rol de usuario predeterminado para todos los objetos de autenticación externa, navegue hasta System > Users > External Authentication > Default User Role. Elija la función de usuario predeterminada que desee asignar y haga clic en Save.

| Overview Analysis Policies Devices Objects AMP Intelligence     |                                 |                                                      |               |       |         |             |         | Deploy     | 0 Syste    | m Help +       | admin +       |
|-----------------------------------------------------------------|---------------------------------|------------------------------------------------------|---------------|-------|---------|-------------|---------|------------|------------|----------------|---------------|
|                                                                 |                                 |                                                      | Configuration | Users | Domains | Integration | Updates | Licenses • | Health + I | Monitoring •   | Tools •       |
| Users User Roles External Authentication                        |                                 |                                                      |               |       |         |             |         |            |            |                |               |
|                                                                 |                                 |                                                      |               |       |         |             |         | 6          | Save 🙆 Ca  | ncel 📝 Sa      | re and Apply  |
| Default User Role: None Shell Authentication Enabled (SEC-LDAP) |                                 |                                                      |               |       |         |             |         |            | O Add Ext  | ernal Authenti | cation Object |
| Name                                                            |                                 |                                                      |               |       |         |             |         |            | Hethod     | Enabled        |               |
| 1. SEC-LDAP                                                     |                                 |                                                      |               |       |         |             |         |            | LDAP       |                | 182           |
|                                                                 |                                 |                                                      |               |       |         |             |         |            |            |                |               |
|                                                                 |                                 |                                                      |               |       |         |             |         |            |            |                |               |
|                                                                 | Default User Role Configuration |                                                      |               |       |         |             |         |            |            |                |               |
|                                                                 |                                 |                                                      |               |       |         |             |         |            |            |                |               |
|                                                                 |                                 | Administrator     External Database User (Read Only) |               |       |         |             |         |            |            |                |               |
|                                                                 |                                 | Security Analyst                                     |               |       |         |             |         |            |            |                |               |
|                                                                 | Participation Parlow            | Security Approver                                    |               |       |         |             |         |            |            |                |               |
|                                                                 | Default Oser Roles              | Access Admin                                         |               |       |         |             |         |            |            |                |               |
|                                                                 |                                 | Network Admin     Maintenance User                   |               |       |         |             |         |            |            |                |               |
|                                                                 |                                 | Discovery Admin                                      |               |       |         |             |         |            |            |                |               |
|                                                                 | Custom Liser Boles              | View-Only-Liter (Read Only) (Clobal                  |               |       |         |             |         |            |            |                |               |
|                                                                 |                                 | Contract (man only) (anota)                          |               |       |         |             |         |            |            |                |               |
|                                                                 |                                 |                                                      |               |       |         |             |         |            |            |                |               |
|                                                                 |                                 | Sav                                                  | Cancel        |       |         |             |         |            |            |                |               |
|                                                                 |                                 |                                                      |               |       |         |             |         |            |            |                |               |

Para elegir una función de usuario predeterminada o asignar funciones específicas a usuarios específicos de un grupo de objetos determinado, puede elegir el objeto y desplazarse a Group Controlled Access Roles como se ve en la imagen:

| Group Controlled Access Roles           | (Optional) •                                                               |
|-----------------------------------------|----------------------------------------------------------------------------|
| Access Admin                            |                                                                            |
| Administrator                           | h.potter@SEC-LAB.                                                          |
| Discovery Admin                         |                                                                            |
| External Database User                  | s.rogers@SEC-LAB                                                           |
| Intrusion Admin                         |                                                                            |
| Maintenance User                        |                                                                            |
| Network Admin                           | h.simpson@SEC-LAB                                                          |
| Security Analyst                        | r.weasley@SEC-LAB                                                          |
| Security Analyst (Read Only)            |                                                                            |
| Security Approver                       |                                                                            |
| Threat Intelligence Director (TID) User |                                                                            |
| View-Only-User (Read Only)              | ma.simpson@SEC-LAB                                                         |
| Default User Role                       | Access Admin<br>Administrator<br>Discovery Admin<br>External Database User |

#### SSL o TLS

DNS debe configurarse en el FMC. Esto se debe a que el valor de Asunto del Certificado debe coincidir con el Authentication Object Primary Server Hostname. Una vez configurado el LDAP seguro, las capturas de paquetes ya no muestran solicitudes de enlace de texto sin cifrar.

SSL cambia el puerto predeterminado a 636 y TLS lo mantiene como 389.

Nota: el cifrado de TLS requiere un certificado en todas las plataformas. Para SSL, el FTD también requiere un certificado. Para otras plataformas, SSL no requiere un certificado. Sin embargo, se recomienda que siempre cargue un certificado para SSL para evitar ataques de intrusos.

Paso 1. Desplácese hasta Devices > Platform Settings > External Authentication > External Authentication Object e introduzca la información SSL/TLS de Opciones avanzadas:

| LDAP-Specific Parameters    |                            |           |                                                                         |
|-----------------------------|----------------------------|-----------|-------------------------------------------------------------------------|
| Base DN *                   | DC=SEC-LAB                 | Fetch DNs | ex. dc=sourcefire,dc=com                                                |
| Base Filter                 |                            |           | ex. (cn=jsmith), (!cn=jsmith), (&(cn=jsmith)( (cn=bsmith)(cn=csmith*))) |
| User Name *                 | h.potter@SEC-LAB           |           | ex. cn=jsmith,dc=sourcefire,dc=com                                      |
| Password *                  |                            |           |                                                                         |
| Confirm Password *          |                            |           |                                                                         |
| Show Advanced Options       | •                          |           |                                                                         |
| Encryption                  | SSL O TLS None             |           |                                                                         |
| SSL Certificate Upload Path | Choose File No file chosen |           | ex. PEM Format (base64 encoded version of DER)                          |
| User Name Template          | %5                         |           | ex. cn=%s,dc=sourcefire,dc=com                                          |
| Timeout (Seconds)           | 30                         |           |                                                                         |

Paso 2. Cargue el certificado de la CA que firmó el certificado del servidor. El certificado debe estar en formato PEM.

| LDAP-Specific Parameters    |                                |                                                                         |
|-----------------------------|--------------------------------|-------------------------------------------------------------------------|
| Base DN *                   | DC=SEC-LAB Fetch DNs           | ex. dc=sourcefire,dc=com                                                |
| Base Filter                 |                                | ex. (cn=jsmith), (!cn=jsmith), (&(cn=jsmith)( (cn=bsmith)(cn=csmith*))) |
| User Name *                 | h.potter@SEC-LAB               | ex. cn=jsmith,dc=sourcefire,dc=com                                      |
| Password *                  |                                |                                                                         |
| Confirm Password *          |                                |                                                                         |
| Show Advanced Options       | •                              |                                                                         |
| Encryption                  | SSL  TLS  None                 |                                                                         |
| SSL Certificate Upload Path | Choose File CA-Cert-base64.cer | ex. PEM Format (base64 encoded version of DER)                          |
| User Name Template          | %5                             | ex. cn=%s,dc=sourcefire,dc=com                                          |
| Timeout (Seconds)           | 30                             |                                                                         |

Paso 3. Guarde la configuración.

### Verificación

#### Base de búsqueda de pruebas

Abra un símbolo del sistema de Windows o PowerShell donde LDAP esté configurado y escriba el comando: dsquery user -name

Por ejemplo:

.

```
PS C:\Users\Administrator> dsquery user -name harry*
PS C:\Users\Administrator> dsquery user -name *
```

| Σ                                                                                                    | Administrator: Windows PowerShell – 🗖                                                                                                    | x    |   |
|----------------------------------------------------------------------------------------------------|----------------------------------------------------------------------------------------------------|------|---|
| PS 0<br>PS 0<br>PS 0 | C:\Users\Administrator> dsquery user -name harry"<br>+Harry Potter,CN=Users,DC=SEC-LAB<br>C:\Users\Administrator><br>C:\Users\Administrator> dsquery user -name *<br>Administrator,CN=Users,DC=SEC-LAB<br>=cGuest,CN=Users,DC=SEC-LAB<br>=krbtgt,CN=Users,DC=SEC-LAB<br>=anthony E. Stark,CN=Users,DC=SEC-LAB<br>=br. Robert B. Banner,CN=Users,DC=SEC-LAB<br>=0r. Robert B. Banner,CN=Users,DC=SEC-LAB<br>=finny Weasley,CN=Users,DC=SEC-LAB<br>=harry Potter,CN=Users,DC=SEC-LAB<br>=Harry Potter,CN=Users,DC=SEC-LAB<br>=Hermione Granger,CN=Users,DC=SEC-LAB<br>=lisa Simpson,CN=Users,DC=SEC-LAB<br>=Lisa Simpson,CN=Users,DC=SEC-LAB<br>=Margg Simpson,CN=Users,DC=SEC-LAB<br>=Marge Simpson,CN=Users,DC=SEC-LAB<br>=Neville Longbottom,CN=Users,DC=SEC-LAB<br>=Ron Weasley,CN=Users,DC=SEC-LAB<br>=Steven Rogers,CN=Users,DC=SEC-LAB<br>=Steven Rogers,CN=Users,DC=SEC-LAB<br>=Steven Roger |      |   |
| <                                                                                                    | III                                                                                                    | > .; | đ |

### Probar integración LDAP

Desplácese hasta System > Users > External Authentication > External Authentication Object. En la parte inferior de la página, hay un Additional Test Parameters COMO se ve en la imagen:

| Additional Test Parameters User Name Password | h.potter         |
|-----------------------------------------------|------------------|
| *Required Field                               | Save Test Cancel |

Elija el Test para ver los resultados.

| Overview Analysis Policies Devices Objects | AMP Intelligence                                  |                             |               |       |         |             |         | Deploy     | 0    |
|--------------------------------------------|---------------------------------------------------|-----------------------------|---------------|-------|---------|-------------|---------|------------|------|
|                                            |                                                   |                             | Configuration | Users | Domains | Integration | Updates | Licenses 🔻 | Heal |
| Users User Roles External Authentication   |                                                   |                             |               |       |         |             |         |            |      |
|                                            |                                                   | Success<br>Test Complete.   | c             |       |         |             |         |            |      |
|                                            | External Authentication Object                    |                             |               |       |         |             |         |            |      |
|                                            | Authentication Method LDAP  CAC Use for CAC authe | ntication and authorization |               |       |         |             |         |            |      |
|                                            | Name * SEC-LDAP<br>Description                    |                             |               |       |         |             |         |            |      |
|                                            | Server Type MS Active Directory *                 | Set Defaults                |               |       |         |             |         |            |      |
|                                            | A                                                 |                             |               |       |         |             |         |            |      |

| <b>A</b> |                                                                            |                    |                            |             | Capturing from Ethemeti                                                                 |   |  |  |  |  |  |
|----------|----------------------------------------------------------------------------|--------------------|----------------------------|-------------|-----------------------------------------------------------------------------------------|---|--|--|--|--|--|
| File E   | File Edit View Go Capture Analyze Statistics Telephony Wireless Tools Help |                    |                            |             |                                                                                         |   |  |  |  |  |  |
| 16 🔳     | 4000                                                                       | R 🖸 🧣 🖷            | 🕾 Ŧ ± 🖬 🔳 🍳 Q              | Q. 11       |                                                                                         |   |  |  |  |  |  |
| top.p    | ng port399 Ma (p. addr192.0.2.5                                            |                    |                            |             |                                                                                         |   |  |  |  |  |  |
| No.      | Time                                                                       | Source             | Destination                | Protocol    | Length Info                                                                             | ~ |  |  |  |  |  |
| 17       | 99 55.131546                                                               | 192.0.2.5          | 192.0.2.10                 | TCP         | 66 39784 - 389 [ACK] Seq=1 Ack=1 Win=29312 Len=0 TSval=3077124549 TSecr=25708266        |   |  |  |  |  |  |
| 18       | 00 55.131547                                                               | 192.0.2.5          | 192.0.2.10                 | LDAP        | 127 bindRequest(1) "CN+Marry Potter,CN+Users,DC+SEC-LAB                                 |   |  |  |  |  |  |
| + 15     | 01 55.132124                                                               | 192.0.2.10         | 192.0.2.5                  | LDAP        | 88 bindResponse(1) success                                                              |   |  |  |  |  |  |
| 14       | 02 55.132184                                                               | 192.0.2.5          | 192.0.2.10                 | TCP         | 66 39784 + 389 [ACK] Seq=62 Ack=23 Win=29312 Len=0 TSval=3077124549 TSecr=25708266      |   |  |  |  |  |  |
| 18       | 03 55.132213                                                               | 192.0.2.5          | 192.0.2.10                 | LDAP        | 73 unbindRequest(2)                                                                     |   |  |  |  |  |  |
| 18       | 04 55.132213                                                               | 192.0.2.5          | 192.0.2.10                 | TCP         | 66 39784 → 389 [FIN, ACK] Seq=69 Ack=23 Win=29312 Len=0 TSval=3077124550 TSec==25708266 |   |  |  |  |  |  |
| 18       | 05 55.132227                                                               | 192.0.2.10         | 192.0.2.5                  | TCP         | 66 389 = 39784 [ACK] Seq=23 ACK=70 Win=66560 Len=0 TSval=25708266 TSecr=3077124549      | × |  |  |  |  |  |
| D Fra    | ne 1800: 127 b                                                             | tes on wire (1016  | bits), 127 bytes captur    | red (1016   | bits) on interface \Device\WFF_{77DC31F6-8250-4F19-8412-E4596F960108}, id 0             |   |  |  |  |  |  |
| ₽ Eth    | ernet II, Src:                                                             | VMware_29:cf:2d (  | 00:0c:29:29:cf:2d), Dst:   | : Vhuare_el | b:1d:f7 (00:0c:29:eb:1d:f7)                                                             |   |  |  |  |  |  |
| ▷ Int    | ernet Protocol                                                             | Version 4, Src: 1  | 92.0.2.5, Dst: 192.0.2.1   | 10          |                                                                                         |   |  |  |  |  |  |
| P Tra    | nsmission Cont                                                             | rol Protocol, Src  | Port: 39784, Dst Port: 3   | 389, Seq: 3 | 1, Ack: 1, Len: 61                                                                      |   |  |  |  |  |  |
| - L18    | htweight Direct                                                            | tory Access Protoc | 01                         |             | * starls                                                                                |   |  |  |  |  |  |
| -        | conversage of                                                              | iokequest(1) CN+H  | arry Potter, chausers, uca | SEC-LAB     | single                                                                                  |   |  |  |  |  |  |
|          | 4 protocol0p:                                                              | hindRequest (8)    |                            |             |                                                                                         |   |  |  |  |  |  |
|          | 4 bindReque                                                                | st                 |                            |             |                                                                                         |   |  |  |  |  |  |
|          | versio                                                                     | 01.3               |                            |             |                                                                                         |   |  |  |  |  |  |
|          | nme: Childarry Potter, Childers, DCxSIC-LAB                                |                    |                            |             |                                                                                         |   |  |  |  |  |  |
|          | # authentication: simple (0)                                               |                    |                            |             |                                                                                         |   |  |  |  |  |  |
|          | sim                                                                        | ple: cisco         |                            |             |                                                                                         |   |  |  |  |  |  |
|          | [Response In                                                               | : 1801]            |                            |             |                                                                                         |   |  |  |  |  |  |
|          |                                                                            |                    |                            |             |                                                                                         |   |  |  |  |  |  |
|          |                                                                            |                    |                            |             |                                                                                         |   |  |  |  |  |  |

### Troubleshoot

#### ¿Cómo interactúan FMC/FTD y LDAP para descargar usuarios?

Para que FMC pueda extraer usuarios de un servidor LDAP de Microsoft, primero debe enviar una solicitud de enlace en el puerto 389 o 636 (SSL) con las credenciales de administrador LDAP. Una vez que el servidor LDAP es capaz de autenticar FMC, responde con un mensaje de éxito. Por último, el CSP puede realizar una solicitud con el mensaje de solicitud de búsqueda que se describe en el diagrama:

<< --- FMC sends: bindRequest(1) "Administrator@SEC-LAB0" simple LDAP must respond with: bindResponse(1) success --- >> << --- FMC sends: searchRequest(2) "DC=SEC-LAB,DC=NET" wholeSubtree

Observe que la autenticación envía contraseñas en el modo claro de forma predeterminada:

| 83                                                                                        | 4.751887                                                                                                    | 192.0.2.5             | 192.0.2.10            | TCP  | 74 38002 → 389 [SYN] Seq=0 Win=29200 Len=0 MSS=1460 SACK_PERM=1 TSval=3073529344 TSecr=0 WS=128                  |  |  |  |  |  |  |
|-------------------------------------------------------------------------------------------|----------------------------------------------------------------------------------------------------|-----------------------|-----------------------|------|----------------------------------------------------------------------------------------------------|--|--|--|--|--|--|
| 84                                                                                        | 4.751920                                                                                                    | 192.0.2.10            | 192.0.2.5             | TCP  | 74 389 → 38002 [SYN, ACK] Seq=0 Ack=1 Win=8192 Len=0 MSS=1460 WS=256 SACK_PERM=1 TSval=25348746 TSecr=3073529344 |  |  |  |  |  |  |
| 85                                                                                        | 4.751966                                                                                                    | 192.0.2.5             | 192.0.2.10            | TCP  | _66 38002 → 389 [ACK] Seq=1 Ack=1 Win=29312 Len=0 TSval=3073529344 TSecr=25348746                                |  |  |  |  |  |  |
| 86                                                                                        | 4.751997                                                                                                    | 192.0.2.5             | 192.0.2.10            | LDAP | 110 bindRequest(1) "Administrator@SEC-LAB0" simple                                                               |  |  |  |  |  |  |
| <ul> <li>87</li> </ul>                                                                    | 4.752536                                                                                                    | 192.0.2.10            | 192.0.2.5             | LDAP | 88 bindResponse(1) success                                                                                       |  |  |  |  |  |  |
| 88                                                                                        | 4.752583                                                                                                    | 192.0.2.5             | 192.0.2.10            | TCP  | 66 38002 → 389 [ACK] Seq=45 Ack=23 Win=29312 Len=0 TSval=3073529345 TSecr=25348746                               |  |  |  |  |  |  |
| 89                                                                                        | 4.752634                                                                                                    | 192.0.2.5             | 192.0.2.10            | LDAP | 122 searchRequest(2) "DC=SEC-LAB ' wholeSubtree                                                                  |  |  |  |  |  |  |
| <ul> <li>Frame</li> <li>Ethern</li> <li>Intern</li> <li>Transm</li> <li>Lightw</li> </ul> | Frame 86: 110 bytes on wire (880 bits), 110 bytes captured (880 bits) on interface \Device\NPF_{77DC31F6-8250-4F19-8412-E4596F960108}, id 0 Ethernet II, Src: Whware_29:cf:2d (00:0c:29:29:cf:2d), Dst: Whware_eb:1d:f7 (00:0c:29:eb:1d:f7) Internet Protocol Version 4, Src: 192.0.2.5, Dst: 192.0.2.10 Transmission Control Protocol, Src Port: 38002, Dst Port: 389, Seq: 1, Ack: 1, Len: 44 Lightweight Directory Access Protocol |                       |                       |      |                                                                                                    |  |  |  |  |  |  |
| ⊿ LDA                                                                                     | PMessage bind                                                                                                    | Request(1) "Administr | ator@SEC-LAB0" simple |      |                                                                                                    |  |  |  |  |  |  |
|                                                                                           | nessageID: 1                                                                                                    |                       |                       |      |                                                                                                    |  |  |  |  |  |  |
| 4                                                                                         | protocolOp: b:                                                                                                    | indRequest (0)        |                       |      |                                                                                                    |  |  |  |  |  |  |
|                                                                                           | 4 bindRequest                                                                                                    |                       |                       |      |                                                                                                    |  |  |  |  |  |  |
|                                                                                           | version:                                                                                                    | 3                     |                       |      |                                                                                                    |  |  |  |  |  |  |
|                                                                                           | name: Ad                                                                                                    | ministrator@SEC-LAB0  |                       |      |                                                                                                    |  |  |  |  |  |  |
|                                                                                           | 4 authenti                                                                                                    | ication: simple (0)   |                       |      |                                                                                                    |  |  |  |  |  |  |
|                                                                                           | simpl                                                                                                    | e: Ciscot@c           |                       |      |                                                                                                    |  |  |  |  |  |  |
|                                                                                           | Response In:                                                                                                    | 871                   |                       |      |                                                                                                    |  |  |  |  |  |  |

¿Cómo interactúan FMC/FTD y LDAP para autenticar una solicitud de inicio de sesión de un usuario?

Para que un usuario pueda iniciar sesión en FMC o FTD mientras esté habilitada la autenticación LDAP, la solicitud de inicio de sesión inicial se envía a Firepower; sin embargo, el nombre de usuario y la contraseña se reenvían a LDAP para obtener una respuesta de denegación/éxito. Esto significa que el FMC y el FTD no mantienen la información de contraseña localmente en la base de datos y, en su lugar, esperan la confirmación de LDAP sobre cómo proceder.

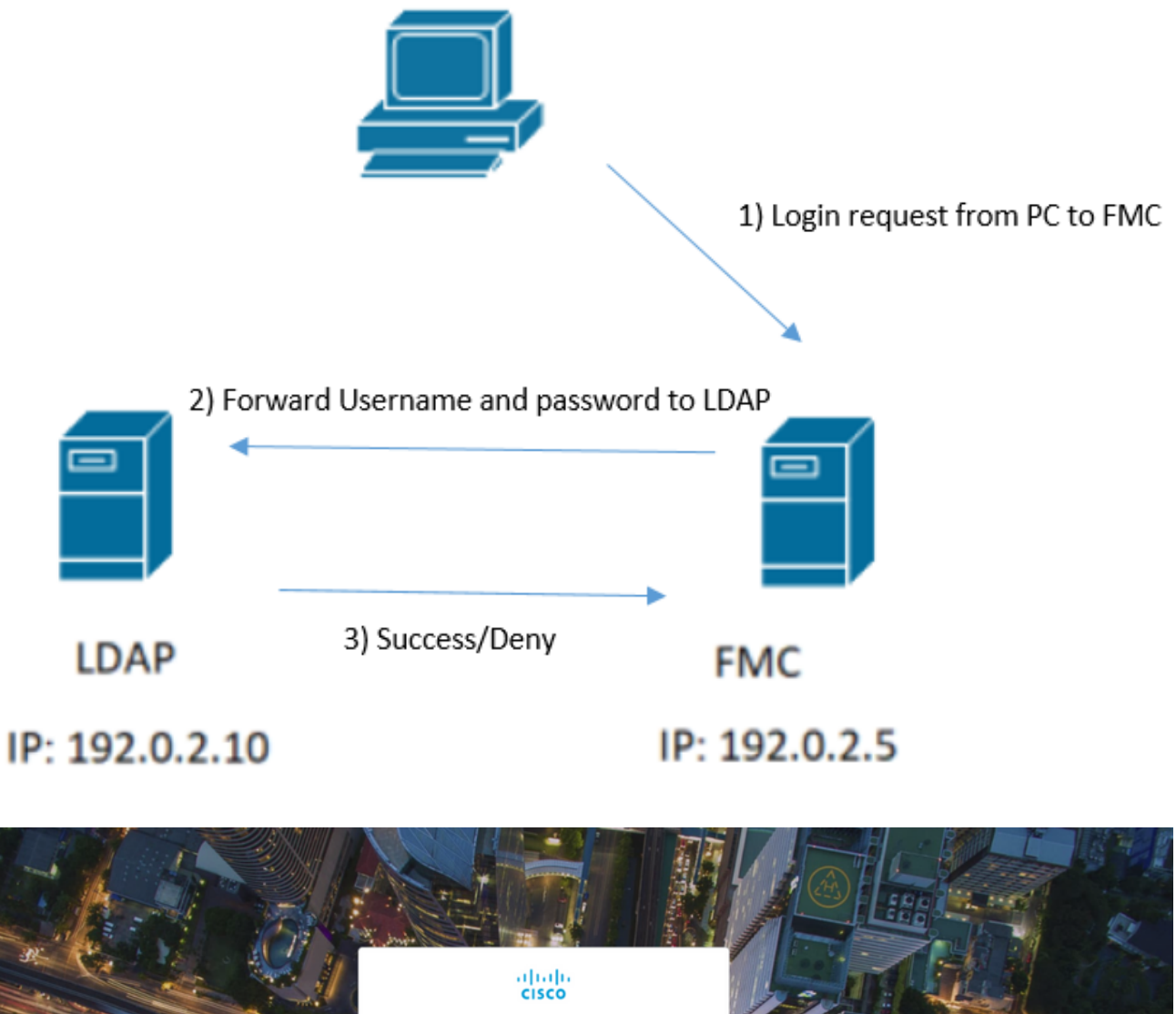

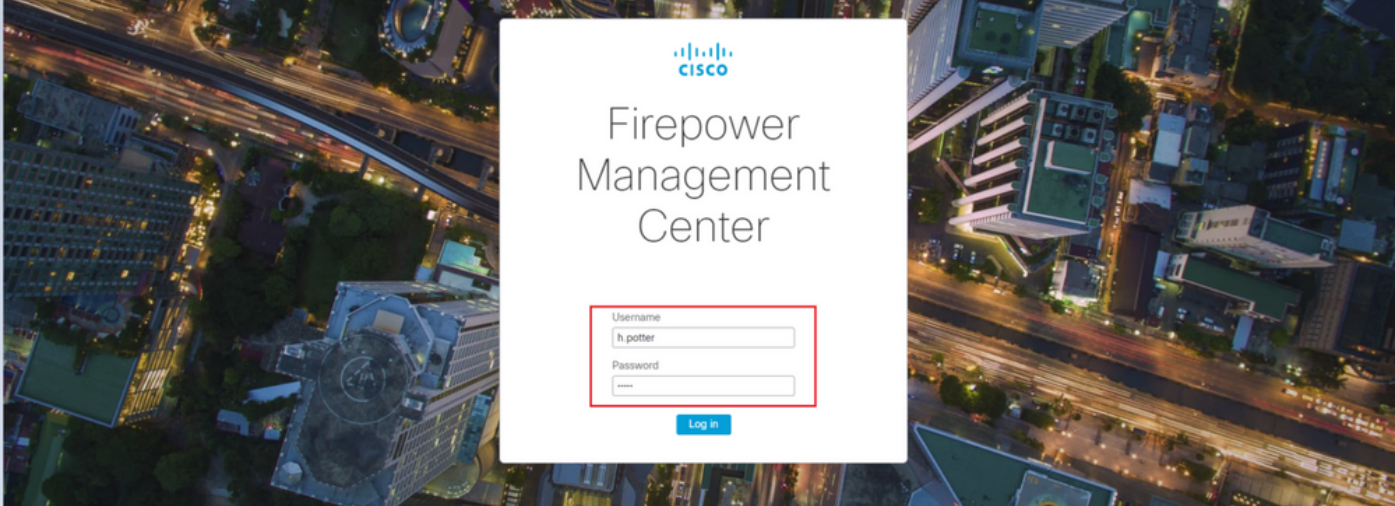

| 4            |                      |                              |                       |          |        |                             | *Ethernet1                             |          |
|--------------|----------------------|------------------------------|-----------------------|----------|--------|-----------------------------|----------------------------------------|----------|
| File Edi     | t View Go Cap        | ture Analyze Statistics      | Telephony Wireless To | ools Hel | р      |                             |                                        |          |
| <b>(</b> = 4 | 🤨 🕘 💄 🔁 🗙            | 🖸 🍳 🗢 🗢 🗟 🖗                  | ୬ 📃 🗏 €, ୧, ୧,        |          |        |                             |                                        |          |
| tcp.por      | t==389 && ip.addr==1 | 92.0.2.5 && ldap.messageID = | -= 1                  |          |        |                             |                                        |          |
| No.          | Time                 | Source                       | Destination           | Protocol | Length | Info                        |                                        |          |
| 58           | 3 13:11:59.695671    | 192.0.2.5                    | 192.0.2.10            | LDAP     | 110    | <pre>bindRequest(1) '</pre> | "Administrator@SEC-LAB0" simple        |          |
| • 59         | 13:11:59.697473      | 192.0.2.10                   | 192.0.2.5             | LDAP     | 88     | <pre>bindResponse(1)</pre>  | success                                |          |
| 67           | 13:11:59.697773      | 192.0.2.5                    | 192.0.2.10            | LDAP     | 110    | <pre>bindRequest(1) '</pre> | "Administrator@SEC-LAB0" simple        |          |
| 69           | 13:11:59.699474      | 192.0.2.10                   | 192.0.2.5             | LDAP     | 88     | <pre>bindResponse(1)</pre>  | success                                |          |
| 97           | 13:11:59.729988      | 192.0.2.5                    | 192.0.2.10            | LDAP     | 127    | <pre>bindRequest(1) '</pre> | "CN=Harry Potter, CN=Users, DC=SEC-LAB | " simple |
| 98           | 3 13:11:59.730698    | 192.0.2.10                   | 192.0.2.5             | LDAP     | 88     | <pre>bindResponse(1)</pre>  | success                                |          |

Si se aceptan el nombre de usuario y la contraseña, se agrega una entrada en la GUI web como se ve en la imagen:

| Overview Analysis Policies Devices O     | bjects AMP Intelligence                 |                                              |               |       |               |             |         | Deploy     | Ø Syste  | m Help 🕶     | h.potter + |
|------------------------------------------|-----------------------------------------|----------------------------------------------|---------------|-------|---------------|-------------|---------|------------|----------|--------------|------------|
|                                          |                                         |                                              | Configuration | Users | Domains       | Integration | Updates | Licenses • | Health • | Monitoring • | Tools •    |
| Users User Roles External Authentication |                                         |                                              |               |       |               |             |         |            |          |              |            |
|                                          |                                         |                                              |               |       |               |             |         |            |          | 00           | reate User |
| Username                                 | Roles                                   | Authentication Method                        |               | Pas   | sword Lifetin | ю           |         |            |          |              |            |
| admin                                    | Administrator                           | Internal                                     |               | Unli  | mited         |             |         |            |          |              | 0          |
| h.cotter                                 | Administrator                           | External                                     |               |       |               |             |         |            |          |              | 0          |
| Username<br>admin<br>h.eotter            | Roles<br>Administrator<br>Administrator | Adhentication Hethod<br>Internal<br>External |               | Pas   | sword Lifetim | M           |         |            |          |              | 1          |

Ejecute el comando show user en FMC CLISH para verificar la información del usuario: > show user

El comando muestra información de configuración detallada para los usuarios especificados. Se muestran estos valores:

Login: el nombre de inicio de sesión

UID: el ID de usuario numérico

Autenticación (local o remota): cómo se autentica al usuario

Acceso (básico o de configuración): el nivel de privilegio del usuario

Habilitado (habilitado o deshabilitado): indica si el usuario está activo.

Restablecer (Sí o No): indica si el usuario debe cambiar la contraseña la próxima vez que inicie sesión.

Exp (Nunca o un número): el número de días hasta que se debe cambiar la contraseña del usuario

Advertencia (N/D o número): el número de días que se concede a un usuario para cambiar su contraseña antes de que caduque

Str (Sí o No): si la contraseña del usuario debe cumplir los criterios para comprobar la seguridad Bloquear (Sí o No): indica si la cuenta del usuario se ha bloqueado debido a demasiados errores de inicio de sesión.

Max (N/D o un número): el número máximo de inicios de sesión fallidos antes de que se bloquee la cuenta del usuario

SSL o TLS no funcionan como se esperaba

Si no habilita DNS en los FTD, puede ver errores en el registro de conexiones que sugieren que LDAP es inalcanzable:

MSGS: 03-05 14:35:31 SEC-FTD sshd[10174]: pam\_unix(sshd:auth): authentication failure; logname= uid=0 e MSGS: 03-05 14:35:31 SEC-FTD sshd[10174]: pam\_ldap: ldap\_starttls\_s: Can't contact LDAP server MSGS: 03-05 14:35:33 SEC-FTD sshd[10138]: error: PAM: Authentication failure for h.potter from 192.0.2. MSGS: 03-05 14:35:33 SEC-FTD sshd[10138]: Failed keyboard-interactive/pam for h.potter from 192.0.2.15 MSGS: 03-05 14:35:33 SEC-FTD sshd[10138]: error: maximum authentication attempts exceeded for h.potter MSGS: 03-05 14:35:33 SEC-FTD sshd[10138]: Disconnecting authenticating user h.potter 192.0.2.15 port 61

Asegúrese de que Firepower puede resolver el FQDN de servidores LDAP. Si no es así, agregue el DNS correcto tal como se ve en la imagen.

FTD: Acceda a FTD CLISH y ejecute el comando: > configure network dns servers

```
x
₽
                                 192.0.2.6 - PuTTY
root@SEC-FTD:/etc# ping WIN.SEC-LAB
ping: unknown host WIN.SEC-LAB
root@SEC-FTD:/etc# exit
exit
admin@SEC-FTD:/etc$ exit
logout
 configure network dns servers 192.0.2.15
 expert
NOTICE - Shell access will be deprecated in future releases
        and will be replaced with a separate expert mode CLI.
***********************
admin@SEC-FTD:~$ ping WIN.SEC-LAB
PING WIN.SEC-LAB
                  (192.0.2.15) 56(84) bytes of data.
64 bytes from win.sec-lab.net (192.0.2.15): icmp_seq=1 ttl=128 time=0.176 ms
64 bytes from win.sec-lab.net (192.0.2.15): icmp seq=2 ttl=128 time=0.415 ms
   WIN.SEC-LAB
                  ping statistics ---
2 packets transmitted, 2 received, 0% packet loss, time 1010ms
rtt min/avg/max/mdev = 0.176/0.295/0.415/0.120 ms
admin@SEC-FTD:~$
```

FMC: Elegir <sub>System > Configuration</sub>y, a continuación, seleccione Interfaces de gestión como se muestra en la imagen:

| Access List                         |         |             |                   |               |       |           |   |
|-------------------------------------|---------|-------------|-------------------|---------------|-------|-----------|---|
| Access Control Preferences          | • Inter | faces       |                   |               |       |           |   |
| Audit Log                           | Link    | Name        | Channels          | MAC Addres    | s     | IP        |   |
| Audit Log Certificate               |         |             |                   |               |       | Address   |   |
| Change Reconciliation               | 0       | eth0        | Management Traffi | c 00:0C:29:29 | CF:2D | 192.0.2.5 | 0 |
| DNS Cache                           |         |             | Event Traffic     |               |       |           | _ |
| Dashboard                           | • Rout  | 20          |                   |               |       |           |   |
| Database                            | 10000   |             |                   |               |       |           |   |
| Email Notification                  | IPv4    | Routes      |                   |               | _     |           | • |
| External Database Access            | Dest    | ination     | Netmask           | Interface     | Gatev | vay       |   |
| HTTPS Certificate                   |         |             |                   |               | 192.0 | .2.1      | 6 |
| Information                         |         |             |                   |               |       |           |   |
| Intrusion Policy Preferences        | IPv6    | Routes      |                   |               |       |           | • |
| Language                            | Dest    | ination     | Prefix Length     | Interface     | Gate  | eway      |   |
| Login Banner                        |         |             |                   |               |       |           |   |
| Management Interfaces               | • Shar  | ed Setti    | ings              |               |       |           |   |
| Network Analysis Policy Preferences | s Hostn | ame         | s                 | EC-FMC        |       |           |   |
| Process                             | Doma    | ins         | -                 |               |       | _         |   |
| REST API Preferences                | Deirera | N DEC Car   |                   |               |       | _         |   |
| Remote Storage Device               | PTIMA   | ry Unio Ser | ver 1             | 92.0.2.10     |       |           |   |
| SNMP                                | Secon   | dary DNS 5  | Server            |               |       |           |   |
| Shell Timeout                       | Tertiar | y DNS Ser   | ver               |               |       |           |   |
| Time                                | Remot   | e Manager   | ment Port 8       | 305           |       |           |   |
| Time Synchronization                |         |             |                   |               |       |           |   |
| UCAPL/CC Compliance                 | • ICM   | 2v6         |                   |               |       |           |   |
| User Configuration                  | Allow   | Sending Ec  | the Reply         |               |       |           |   |
| /Mware Tools                        | Packet  | ts          |                   | 9             |       |           |   |
| Vulnerability Mapping               | Allow   | Sending De  | estination G      |               |       |           |   |
| Web Analytics                       | Unrea   | chable Pad  | kets              | <i>,</i>      |       |           |   |
|                                     | • Prox  | v           |                   |               |       |           |   |
|                                     |         |             |                   |               |       |           |   |
|                                     | Enable  | ed          |                   | )             |       |           |   |

Asegúrese de que el certificado cargado en FMC es el certificado de la CA que firmó el certificado de servidor de LDAP, como se muestra en la imagen:

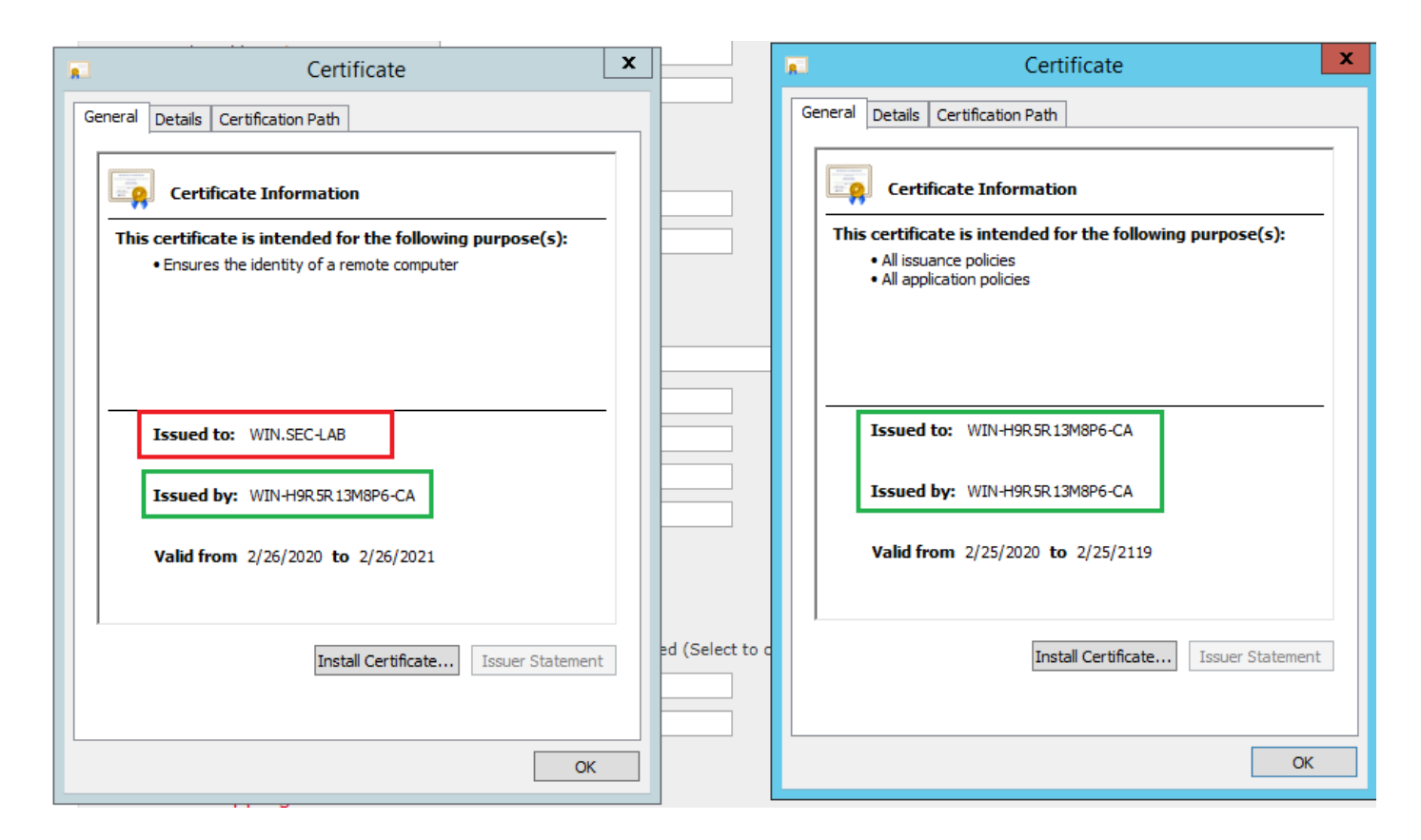

Utilice capturas de paquetes para confirmar que el servidor LDAP envía la información correcta:

|       |                          |                      |                           |              |                                       |           | *Ethernet0                  |                                                  |
|-------|--------------------------|----------------------|---------------------------|--------------|---------------------------------------|-----------|-----------------------------|--------------------------------------------------|
| File  | Edit View Go             | Capture Analyze Sta  | tistics Telephony Wireles | s Tools H    | elp                                   |           |                             |                                                  |
|       | 🔳 🔬 💿 🌗 📇                | 🗙 🖸 🔍 🗢 🖻            | i T 🕹 🖬 🗐 Q Q             | Q. II        |                                       |           |                             |                                                  |
|       | lap    tis && ip.addr==1 | 92.0.2.5             |                           |              |                                       |           |                             |                                                  |
| No.   | Time                     | Source               | Destination               | Protocol     | Length Info                           |           |                             |                                                  |
|       | 3 0.143722               | 192.0.2.5            | 192.0.2.15                | TLSv1.2      | 107 Application Data                  |           |                             |                                                  |
|       | 4 0.143905               | 192.0.2.15           | 192.0.2.5                 | TLSv1.2      | 123 Application Data                  |           |                             |                                                  |
|       | 22 2.720710              | 192.0.2.15           | 192.0.2.5                 | TLSv1.2      | 1211 Application Data                 |           |                             |                                                  |
|       | 29 3.056497              | 192.0.2.5            | 192.0.2.15                | LDAP         | 97 extendedReq(1) LDAP_START_TLS_C    | DID       |                             |                                                  |
| Ш.    | 30 3.056605              | 192.0.2.15           | 192.0.2.5                 | LDAP         | 112 extendedResp(1) LDAP_START_TLS_   | OID       |                             |                                                  |
| 4     | 32 3.056921              | 192.0.2.5            | 192.0.2.15                | TLSv1.2      | 313 Client Hello                      |           |                             |                                                  |
|       | 33 3.057324              | 192.0.2.15           | 192.0.2.5                 | TLSv1.2      | 1515 Server Hello, Certificate, Serv  | /er Key   | Exchange, Certificate Req   | uest, Server Hello Done                          |
|       | 35 3.000532              | 192.0.2.5            | 192.0.2.15                | TLSV1.2      | 173 Change Cipher Spec Encounted h    | ge, Cha   | hge Cipner Spec, Encrypted  | Handshake Plessage                               |
|       | 50 5.001070              | 192.0.2.13           | 192.0.2.9                 | 16341.2      | 175 change cipher spec, encrypted r   | 101103110 | Ke Hessage                  |                                                  |
| PF    | rame 33: 1515 by         | tes on wire (12120 b | oits), 1515 bytes captu   | red (12120   | bits) on interface \Device\NPF_{3EAD5 | E9F-B60   | CB-4EB4-A462-217C1A10A8FE}, | , id 0                                           |
| P     | thernet II, Src:         | VMware_69:c8:c6 (00  | 0:00:29:69:08:06), Dst:   | Whware_29:   | ct:2d (00:0c:29:29:ct:2d)             |           | 44.00.00                    | 16 M                                             |
| 1.5   | nternet Protocol         | version 4, Src: 192  | 2.0.2.15, Dst: 192.0.2.   | 5            | Aska 270 Lass 1440                    |           | Cisco Firepower Manageme    | int Co X +                                       |
| 11    | cancert Laver S          | acunity              | ne: 565, 050 Port: 525    | 04, Sey: 4/  | , ACK: 279, Len: 1449                 |           |                             | Norma (and a series and a 20027422 Ed. et al. a. |
| 1.7.7 | 4 TLSv1.2 Record         | Laver: Handshake Pr  | otocol: Multiple Hands    | hake Messag  | PC                                    |           | ← → G ■ fmc/pia             | tinum/authconfig.cgl?id=72657452-51c1-11ea-      |
|       | Content Type             | : Handshake (22)     | otocoar noacapac nonos    | and the stop |                                       |           |                             | isian Davison Objects AMD Intellia               |
|       | Version: TLS             | 1.2 (0x0303)         |                           |              |                                       |           | Overview Analysis Pol       | icles Devices Objects AMP Intellig               |
|       | Length: 1444             |                      |                           |              |                                       |           | Config                      | uration Users Domains Integration                |
|       | Handshake Pr             | otocol: Server Hell  | 0                         |              |                                       | - 1       |                             |                                                  |
|       | ₄ Handshake Pr           | otocol: Certificate  |                           |              |                                       | _         | Users User Roles            | External Authentication                          |
|       | Handshake                | Type: Certificate    | (11)                      |              |                                       | _         |                             |                                                  |
|       | Length: 1                | 124                  |                           |              |                                       | _         |                             |                                                  |
|       | Certifica                | ites Length: 1121    |                           |              |                                       | _         | External Authentication     | on Object                                        |
|       | ₄ Certifica              | tes (1121 bytes)     |                           |              |                                       | _         | Authentication Method       |                                                  |
|       | Certif                   | icate Length: 1118   |                           |              |                                       |           | Authentication Piethod      | LOAP                                             |
|       | 4 Certif                 | icate: 3082045a3082  | 0342a00302010202133200    | 00000456c380 | 3c8 id-at-commonName=WIN.SEC-LAB      | 1d-       | CAC                         | Use for CAC authentication and authorization     |
|       | V Sig                    | nedCertificate       |                           |              |                                       |           | Name *                      | SEC-LDAP                                         |
|       | v aig                    | ding: 0              | hazsowithksAEncryption    | ,            |                                       | _         |                             |                                                  |
|       | Pau                      | cvoted: 3645eb11287  | 88982e7a5178f36022fa30    | e77bad1043b  | bbdd                                  | _         | Description                 |                                                  |
|       | b Handshake Pr           | otocol: Server Key   | Exchange                  |              |                                       | _         | Server Type                 | MS Active Directory V Set Defaults               |
|       | Handshake Pr             | otocol: Certificate  | Request                   |              |                                       | _         |                             |                                                  |
|       | 4 Handshake Pr           | otocol: Server Hell  | o Done                    |              |                                       |           | -                           |                                                  |
|       | Handshake                | Type: Server Hello   | Done (14)                 |              |                                       |           | Primary Server              |                                                  |
|       | Length: 0                |                      |                           |              |                                       |           | Hast Name/ID Address 8      | WITH CEC LAD                                     |
|       |                          |                      |                           |              |                                       |           | Host Humo IP Address        | WIN SEC-LAD                                      |
|       |                          |                      |                           |              |                                       |           | Port *                      | 389                                              |
|       |                          |                      |                           |              |                                       |           |                             |                                                  |
|       |                          |                      |                           |              |                                       |           |                             |                                                  |

### Información Relacionada

<u>Cuentas de usuario para acceso a la gestión</u>

- Vulnerabilidad de omisión de autenticación del protocolo ligero de acceso a directorios de <u>Cisco Firepower Management Center</u>
- <u>Configuración del objeto de autenticación LDAP en el sistema FireSIGHT</u>
- Soporte Técnico y Documentación Cisco Systems

#### Acerca de esta traducción

Cisco ha traducido este documento combinando la traducción automática y los recursos humanos a fin de ofrecer a nuestros usuarios en todo el mundo contenido en su propio idioma.

Tenga en cuenta que incluso la mejor traducción automática podría no ser tan precisa como la proporcionada por un traductor profesional.

Cisco Systems, Inc. no asume ninguna responsabilidad por la precisión de estas traducciones y recomienda remitirse siempre al documento original escrito en inglés (insertar vínculo URL).